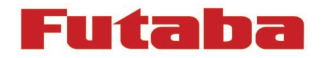

# Notice de mise à jour du SOFTWARE T14SG

## 1- Format de la carte SD

1- Vous devez d'abord formater la carte SD à l'aide de votre T14SG. Quand vous formatez votre carte SD, vous écrasez toutes les données. Ne pas formater une carte SD avec des données éronées.

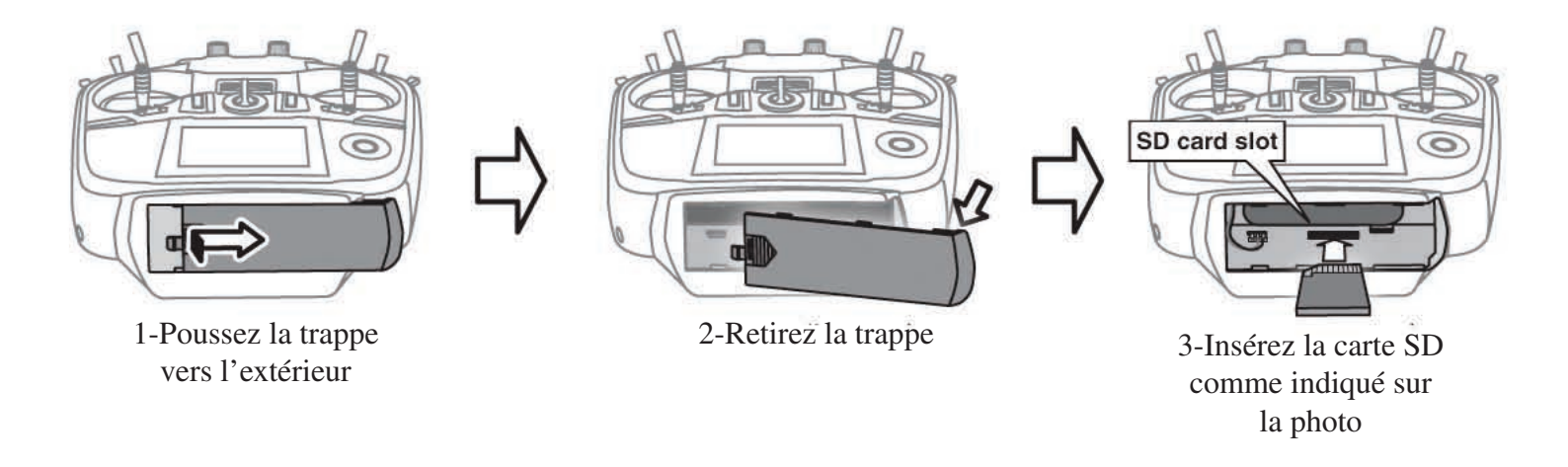

2-Allumez la radio. Si votre SD carte n'est pas formatée, l'écran suivant s'affichera. Sélectionnez «Format» avec le sélecteur à molette tactile et appuyez sur «RTN».

THIS CARD HAS NOT BEEN INITIALIZED.

| SURE ? |     |
|--------|-----|
| CANCEL | YES |
|        |     |

| NOW | FORMATING |
|-----|-----------|
| [   | ****      |
| Ľ   |           |

4-L'écran suivant s'affichera pendant le formatage

3-Sélectionnez «YES» et appuyez sur «RTN».

FORMAT COMPLETED.

YES

6-Eteignez la radio et sortez la carte SD de la radio.

#### 2-Faire la mise à jour de la carte

1-Dézippez le fichier que vous allez télécharger sur notre site www.aviotiger.com , rubrique «support», «télchargement»»mise à jour»et seront créé les fichier suivant:

| - T14sgUpdate.exe  | File copy utility              |
|--------------------|--------------------------------|
| - T14sgUpdate.dat  | Information file for T14SG     |
| - T14SG_UPDATE.dat | Identified file of T14SG       |
| - T14SG_TS.bin     | Update file of T14SG (pièce 3) |
| - T14SG_TS.bin     | Update file of T14SG (pièce 2) |

2-Connectez votre carte SD à votre ordinateur.

#### 3-Lancez «T14sgUpdate.exe»

4-Sélectionnez le «lecteur» de la carte SD.

| フォルダの参配                                      | 21 X            |
|----------------------------------------------|-----------------|
| Please select the drive that does the mount. |                 |
|                                              | () Drive_Z (Z:) |
| OK.                                          | **>セル           |
|                                              | END             |

ÖK.

キャンセル

5-Une nouvelle fenêtre s'affiche, cliquez sur «OK»

6-Le fichier de mise à jour se copie sur la carte SD, quand l'écran suivant apparait, cliquez sur «END»

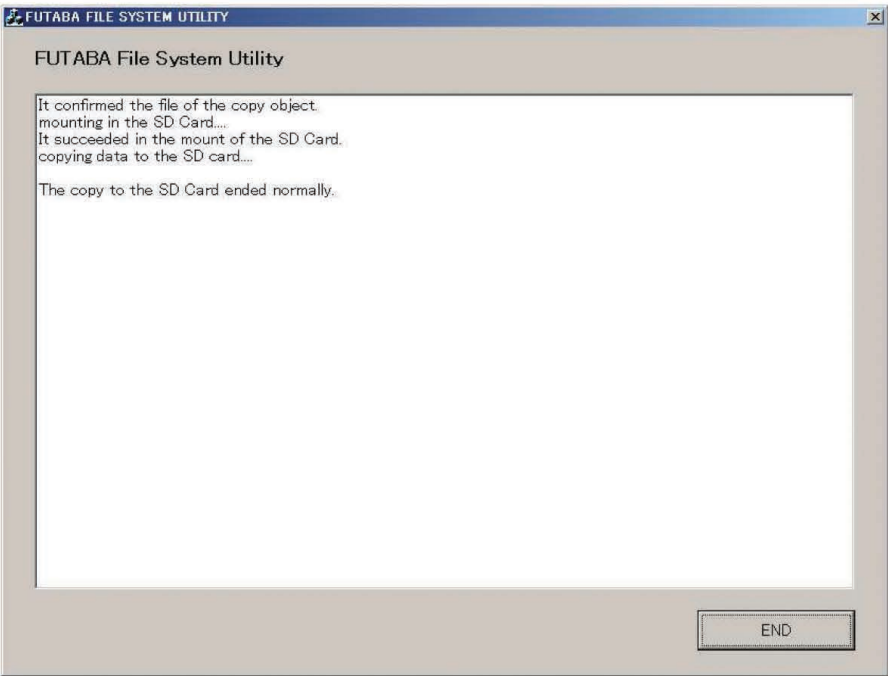

#### 3- Software de mise à jour de la T14SG

1-Remettez la carte SD avec la nouvelle mise à jour dans votre radio

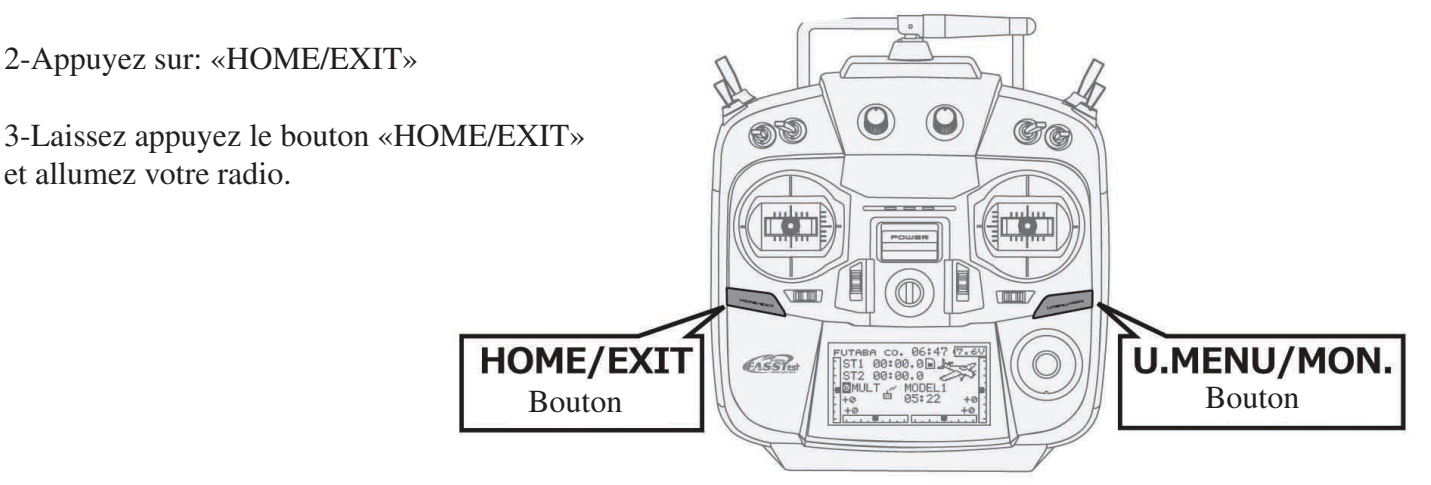

4-L'écran ci contre s'affichera après quelques secondes.

| START | : | PUSH | MON | • | 3SEC |
|-------|---|------|-----|---|------|
|       |   |      |     |   |      |
|       |   |      |     |   |      |

**PROGRAM UPDATE** 

5-Appuyez sur le bouton «U.MENU/MON» pendant 3 secondes et la mise à jour commencera à s'installer

| PROGRAM UPDATE |  |
|----------------|--|
| UP LOADING     |  |
|                |  |

6-Quand la mise à jour est terminée, l'écran ci contre s'affiche. Eteignez votre radio

7-Sortez la carte SD

8-Vérifiez la nouvelle version du Software dans «SYSTEM MENU», puis «INFO»

# PROGRAM UPDATE COMPLETED

| SYSTEM MENU | J          |
|-------------|------------|
| TRAINER     | START SEL. |
| DISPLAY     | AUTO LOCK  |
| USER NAME   | INFO       |
| SOUND       | SBUS SERVO |
| H/W SET     |            |
|             | i          |

| INFO      |           |
|-----------|-----------|
| PRODUCT   | 012050002 |
| RF ID     | 122920001 |
| LANGUAGE  | ENGLISH   |
| VERSION   | 1.4       |
| AREA      | JAPAN     |
| CARD SIZE | 8/3766    |

## Fonctions de la mise à jour du software version 1.4

Cette nouvelle mise à jour change les fonctions suivantes: En plus des fonctions originales de votre système, maintenant vous pourrez avoir les nouvelles instructions suivantes

## SWASH RING (hélicoptère)

Amélioration du plateau cyclique. -Sur l'écran «SWASH RING», quand le marqueur donnait des graphiques perturbés en haut, ce «bug informatique à été modifié.

#### PROGR. MIX

Amélioration du programme de mixage

-sur la fonction «Linéar mode», dans le programme de mixage, le bug à été corrigé et affiche maintenant les informations dans le bon sens.

#### SYSTEM (allemagne)

Le nom change dans le language Allemand.

- »SYSTEM» du menu de liaison est changé en «MODULATION».

#### VARIO (télémétrie)

mph  $\Rightarrow$  fpm (pied/minute)

-Quand le système était en YARD/POUND, l'écran du variomètre changait de fpm (pied/minute) en mph.

#### THR CURVE (avion)

Amélioration de la courbe des gaz

-Pour les avions, le bug à été corrigé sur l'opération 2 et 3 de la courbe des gaz N.1, quand PIT CURVE et MOTOR function était en ATC.